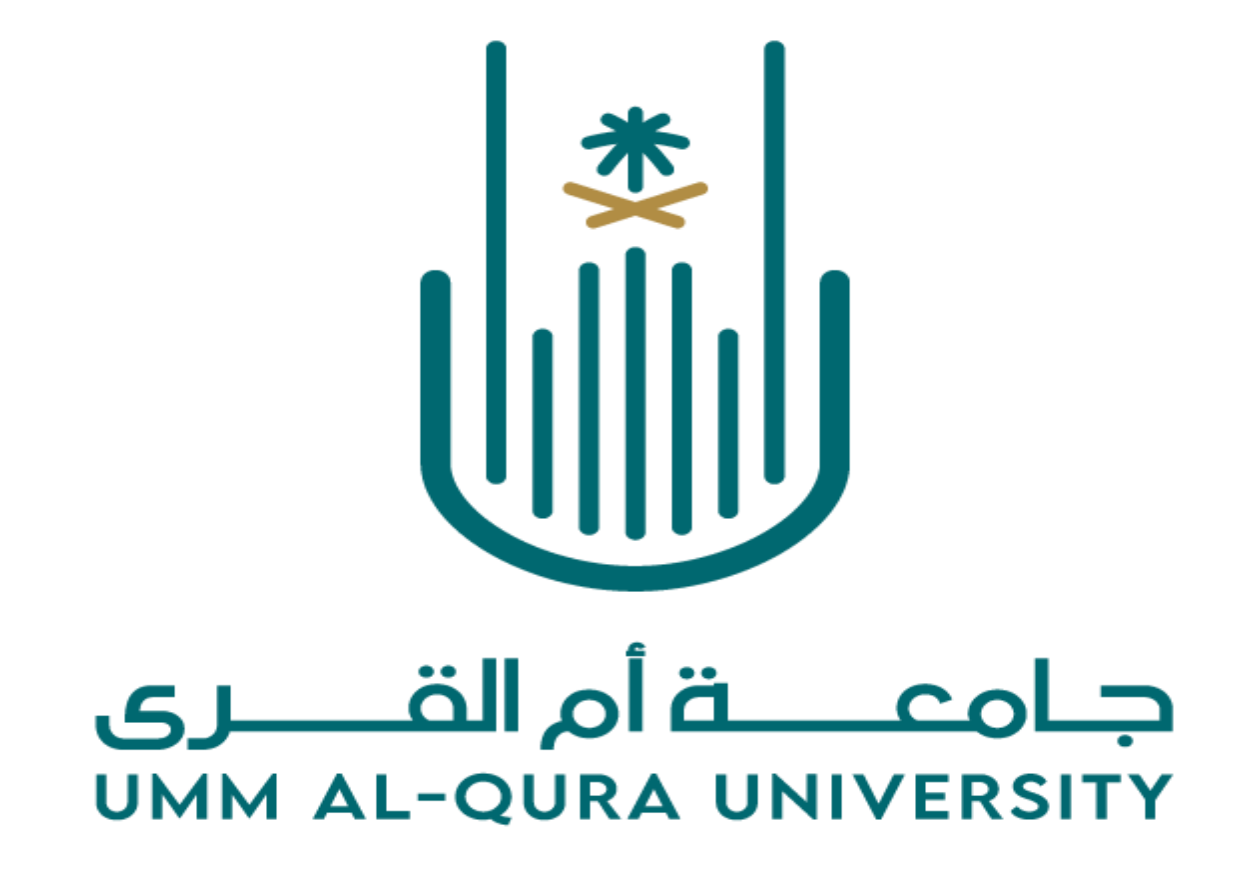

دليل المستخدم -الخدمات الذاتية – الاستعلام عن الاستحقاقات المالية للموظف (منظومة وافي)

Version 1.0

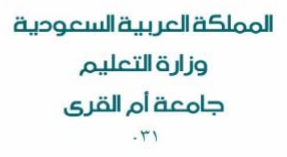

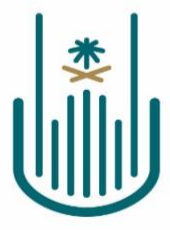

Kingdom of Saudi Arabia Ministry of Education Umm Al-Qura University 031

| المستند                                                   |                 |
|-----------------------------------------------------------|-----------------|
| دليل الم <i>ستخد</i> م -الخدمات الذاتية – الاستعلام عن    | عنوان المستند   |
| الاستحقاقات المالية للموظف المعتمدة بداية من العام المالي |                 |
| 2023 (منظومة وافي)                                        |                 |
| 1.0                                                       | نسخة المستند    |
| 15/06/2023                                                | تاريخ آخر تحديث |

| التحديث        | التاريخ    | الاسم          | النسخة |  |
|----------------|------------|----------------|--------|--|
| إنشاء الدليل . | 15/06/2023 | فريق نظام وافي | 1.0    |  |
|                |            |                |        |  |
|                |            |                |        |  |
|                |            |                |        |  |

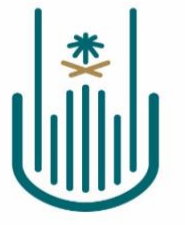

### المحتويات

| 3 | مقدمة.                                                   |
|---|----------------------------------------------------------|
| 3 | الخدمات الذاتية –الاستعلام عن الاستحقاقات المالية للموظف |
| 4 | الخطوات:                                                 |

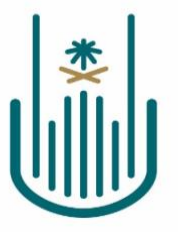

Kingdom of Saudi Arabia Ministry of Education Umm Al-Qura University 031

## مقدمة

دليل المستخدم هو أحد الوثائق المهمة التي يجب توفرها لأي نظام جديد. حيث يتم شرح خطوات العمل المطلوبة على مستوى كل شاشة من شاشات النظام بالتفصيل، وذلك بهدف تثقيف المستخدم عن آلية عمل النظام ككل.

في هذا المستند سيتم شرح خطوات العمل الخاصة بآلية الاستعلام عن **الاستحقاقات المالية للموظف المعتمدة بداية من العام المالي 2023**. كما يجب التنويه على ان هذا النسخة من دليل المستخدم تعد النسخة الأولى وسيتم تحديثة بشكل دوري وذلك لضمان جودة المعلومات في الملف.

# الخدمات الذاتية –الاستعلام عن الاستحقاقات المالية للموظف

تتيح هذه الخدمة للموظف الاستعلام عن الاستحقاقات المالية المعتمدة بداية من العام المالي 2023.

الخطوات

• تسجيل الدخول لموقع الجامعة.

|      |      |   | <u>血</u><br>31351 |                                                   | 0                                                    | وديحذر                                                 |
|------|------|---|-------------------|---------------------------------------------------|------------------------------------------------------|--------------------------------------------------------|
|      | ×    |   |                   | ول                                                | تسجيل الدخ                                           |                                                        |
| 2000 |      |   |                   |                                                   | اسم المستخدم                                         | يونم الوطنم<br>كم المريية ا<br>عمل التم<br>ممة للمشارك |
|      | دځول | • | Ĩa:               | 🗾 تذکرني لاد                                      | كلمة المرور                                          | الية تط<br>1- والولاء ا<br>مالية ناوم.<br>ولاليا مارا  |
|      |      |   |                   | لدخول الخامة بله ۲<br>ريد الإلكتروني<br>ول الموحد | نسيت معلومات ا<br>الاستعلام عن الب<br>شرح تسجيل الدز |                                                        |

من الخدمات الإلكترونية نقوم بالتوجه إلى الخدمات الإدارية منظومة وافي.

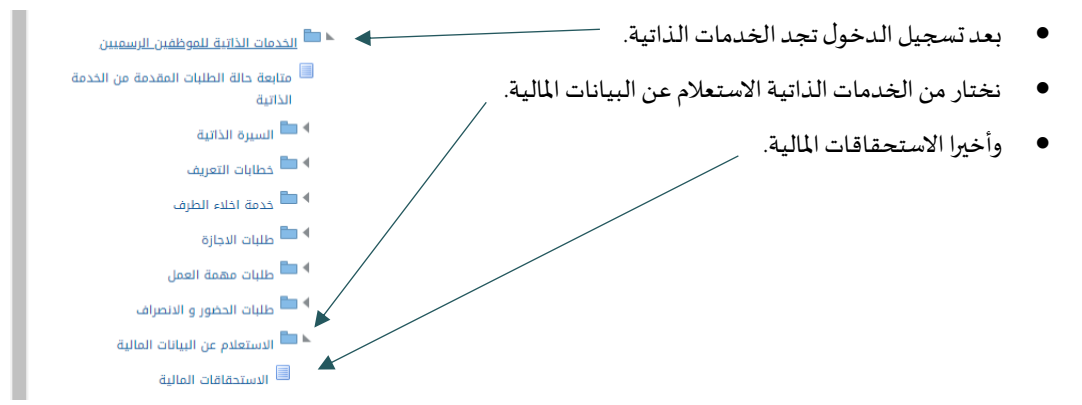

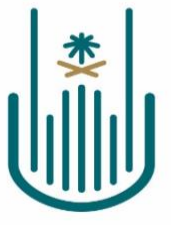

Kingdom of Saudi Arabia Ministry of Education Umm Al-Qura University 031

| بيانات استحقاقات الموظف                                   | L             |                 |        |                |               |     |
|-----------------------------------------------------------|---------------|-----------------|--------|----------------|---------------|-----|
|                                                           |               |                 |        |                | نوع الاستحقاق | ٩ 🛌 |
| بحث                                                       |               |                 |        |                |               |     |
| بيانات الاستحقاق                                          |               |                 |        |                |               |     |
| تخصيص "بيانات الاستحقاق"<br>خصيص (UQU_HR_EMP_EXPENSES_VOI | Table: (U     |                 |        |                |               |     |
| •••                                                       |               |                 |        |                |               |     |
| وع الاستحقاق                                              | رقم امر الدفع | تاريخ امر الدفع | المبلغ | رقم مسير الصرف |               |     |
| مسير مستحقات اللجان                                       | 1192          | 25-11-1444      | 800    | 3951           |               |     |
| سير مستحقات اللجان                                        | 057           | 25-11-1444      | 400    | .965           |               |     |

951

-- J006

800

2190

25-11-1444

28-10-1444

### الخطوات:

مسير مستحقات اللجان

مسير الانتداب (الداخلي / الخارجي)

الجزء العلوي من الشاشة يظهر نوع الاستحقاق المراد الاستعلام عنها.

126

839

**نوع الاستحقاق:** يتم إدخال نوع استحقاق معين أو عرض جميع الاستحقاقات في حال عدم الاختيار.

#### بيانات الاستحقاق:

بعد الضغط على الزر (بحث) تظهر في الجزء السفلي من الشاشة بيانات الاستحقاق.

نوع الاستحقاق: حيث تظهر بيانات نوع الاستحقاق (نوع مسير الصرف).

رقم أمر الدفع: حيث يظهر رقم أمر الدفع.

تاريخ أمر الدفع: حيث يظهر تاريخ إعتماد أمر الدفع.

المبلغ: حيث إجمالي المبلغ الذي تم إيداعه في حساب الموظف.

رقم مسير الصرف: يظهر رقم مسير الصرف للإستحقاق المذكور.